# Forward important messages (like waitlist notifications) to your cell phone

Don't want to miss important emails? In Gmail, you can setup filters to have important messages forwarded to your cell phone as text messages (SMS). Follow these steps:

### **Step 1: Determine your SMS address**

To forward messages to your phone, you first need to figure out what your SMS address is. All SMS addresses begin with the **10-digit phone number** in the format **1234567890** (with no dashes or spaces). What comes after your number, however, depends on your cell phone carrier. Here are examples for some of the more common carriers:

| Carrier           | SMS Example                        |
|-------------------|------------------------------------|
| AT&T              | 1234567890@txt.att.net             |
| Boost Mobile      | 1234567890@myboostmobile.com       |
| Nextel            | 1234567890@messaging.nextel.com    |
| Sprint PCS        | 1234567890@messaging.sprintpcs.com |
| T-Mobile          | 1234567890@tmomail.net             |
| US Cellular       | 1234567890@email.uscc.net          |
| Verizon           | 1234567890@vtext.com               |
| Virgin Mobile USA | 1234567890@vmobl.com               |

**Please Note** If your carrier is not listed above, you can visit Wikipedia for a comprehensive list of cell phone carriers and their SMS addresses.

## Step 2: Setup forwarding to your phone

Once you have your SMS address, you'll need to setup forwarding to that address. In the example below, we will assume that Verizon is our cell phone carrier, and will use their SMS address (1234567890@vtext.com).

1. From your Student Gmail account, click the **Gear** icon (options) in the top right corner, and choose **Settings**.

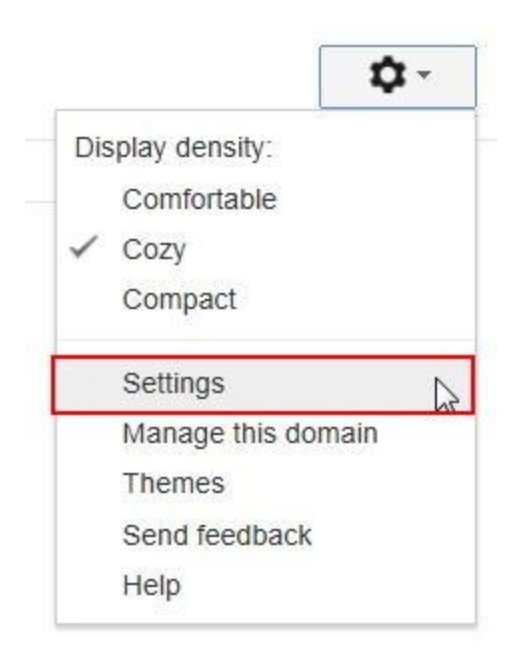

2. Go to the Forwarding and POP/IMAP tab.

3. In the **Forwarding** section, make sure the option to **Disable forwarding** is selected, and then click **Add a forwarding address**.

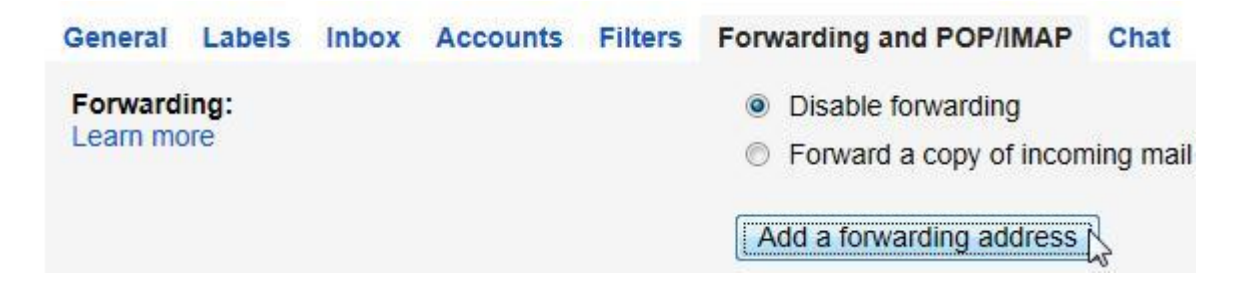

4. When the **Add a forwarding address** box appears, enter your SMS address the address, then click **Next**.

| Add a forwa    | rding address                 |  |
|----------------|-------------------------------|--|
| Please enter a | new forwarding email address: |  |
| 1234567890@    | vtext.com                     |  |
|                |                               |  |
| Next N         | Cancel                        |  |

5. You'll receive a message asking you to **Confirm forwarding address**. Click **Proceed**.

6. You'll receive a message that **A confirmation code has been sent to verify permission**. Click **OK**.

7. An 8-digit confirmation code will be sent to your phone. When you receive it, enter it into the confirmation code box. Click **Verify**.

| Forwarding:<br>Learn more | <ul> <li>Disable forwarding</li> <li>Forward a copy of incoming mail to</li> <li>Add a forwarding address</li> </ul> | @vtext. |
|---------------------------|----------------------------------------------------------------------------------------------------|---------|
|                           | Verify 1234567890@vtext.com 12345678                                                                                 | Ve      |

# **Step 3: Create a filter to automatically forward messages to your cell phone**

Now that forwarding to your SMS address is setup, you can create some filters to have only the most important messages sent to your phone. In the example below, we'll setup a filter to send any message with "Waitlist Notification" in the subject line to your SMS email address.

1. From the **Setting** screen, go to the **Filters** tab.

- 2. Click Create a new filter.
- 3. In the **Subject** field enter "Waitlist Notification".

| Filter                | ×                                |
|-----------------------|----------------------------------|
| From                  |                                  |
|                       |                                  |
| То                    |                                  |
|                       |                                  |
| Subject               |                                  |
| Waitlist Notification |                                  |
| Has the words         |                                  |
| Doesn't have          |                                  |
| Has attachment        |                                  |
| Q                     | Create filter with this search N |

### 4. Click Create filter with this search.

5. Make sure the **Forward it to** box is checked, and then select your SMS address from the dropdown list.

When a message arrives that matches this search:

| Skip the Inbox (Archive it)                                  |               |
|--------------------------------------------------------------|---------------|
| Mark as read                                                 | 🔲 Mark as r   |
| Star it                                                      | Star it       |
| Apply the label:                                             | Apply the     |
| Forward it to:                                               | Forward i     |
| Delete it                                                    | Delete it     |
| Never send it to Spam                                        | Never ser     |
| Always mark it as important                                  | Always m      |
| Never mark it as important                                   | Never ma      |
| Create filter Also apply filter to 0 matching conversations. | Create filter |

#### 6. Click **Create filter**.

**Please Note** If you'd like to test to make sure the filter is working, send yourself an email message with "Waitlist Notification" in the subject.